# **SAPS 2024**

Orientação para certificados.

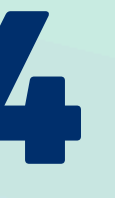

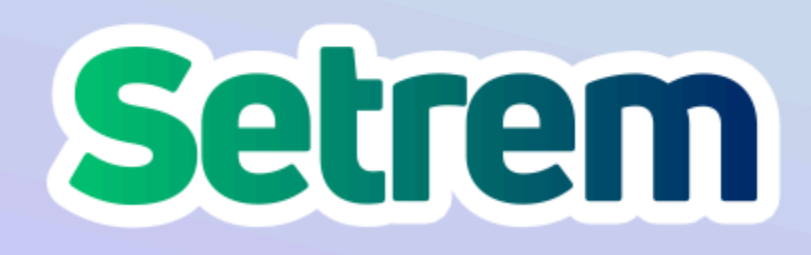

|                        |                             |                      |        |         | >>   C1 Tc                  |                        |         |  |
|------------------------|-----------------------------|----------------------|--------|---------|-----------------------------|------------------------|---------|--|
| Setrem Eventos         |                             |                      |        |         |                             |                        | Sair 🕩  |  |
| Nome                   | NOVA INSCRIÇÃO              |                      |        |         |                             |                        |         |  |
| Autor 🗸                | Filtrar por título, área ou | ı código             |        |         |                             |                        | FILTRAR |  |
| Minhas Inscrições      | DATA INSCRIÇÃO 🔺            | TÍTULO DO TRABALHO 🗘 | ÁREA ≑ | PAGO \$ | APROVADA PELO ORIENTADOR \$ | INSCRIÇÃO CONFIRMADA 🗘 | EXCLU   |  |
| nscrições de Ouvintes  |                             |                      |        |         |                             |                        |         |  |
| nscrições de Trabalhos | 13/09/2024,<br>15:11:20     |                      |        | Sim     | Sim                         | Sim                    | Não     |  |
|                        |                             |                      |        |         |                             |                        |         |  |
|                        |                             |                      |        |         |                             |                        |         |  |
|                        | 13/09/2024,<br>00:23:43     |                      |        | Sim     | Sim                         | Sim                    | Não     |  |
|                        |                             |                      |        |         |                             |                        |         |  |
|                        |                             |                      |        |         |                             |                        |         |  |

## 0--0 eventos.setrem.com.br/dashboard/meusProjetos С

←

| - Minhas Inscrições     | rrabalho ≑ | ÁREA 🗢 | PAGO \$ | APROVADA PELO ORIENTADOR \$ | INSCR |
|-------------------------|------------|--------|---------|-----------------------------|-------|
| Inscrições de Ouvintes  |            |        |         |                             |       |
| Inscrições de Trabalhos |            |        | Sim     | Sim                         | Sim   |
|                         | :          |        |         |                             |       |
|                         |            |        |         |                             |       |
|                         |            |        | Sim     | Sim                         | Sim   |
|                         |            |        |         |                             |       |
|                         | 1          |        |         |                             |       |
|                         |            |        |         |                             |       |
|                         |            |        | Sim     | Sim                         | Sim   |
|                         |            |        |         |                             |       |
|                         |            |        |         |                             |       |
|                         | 1          |        | Não     | Não                         | Sim   |

2. Após, deve rolar a barra até o fim da tela no lado direito, e clicar no ícone **Certificados**, em verde:

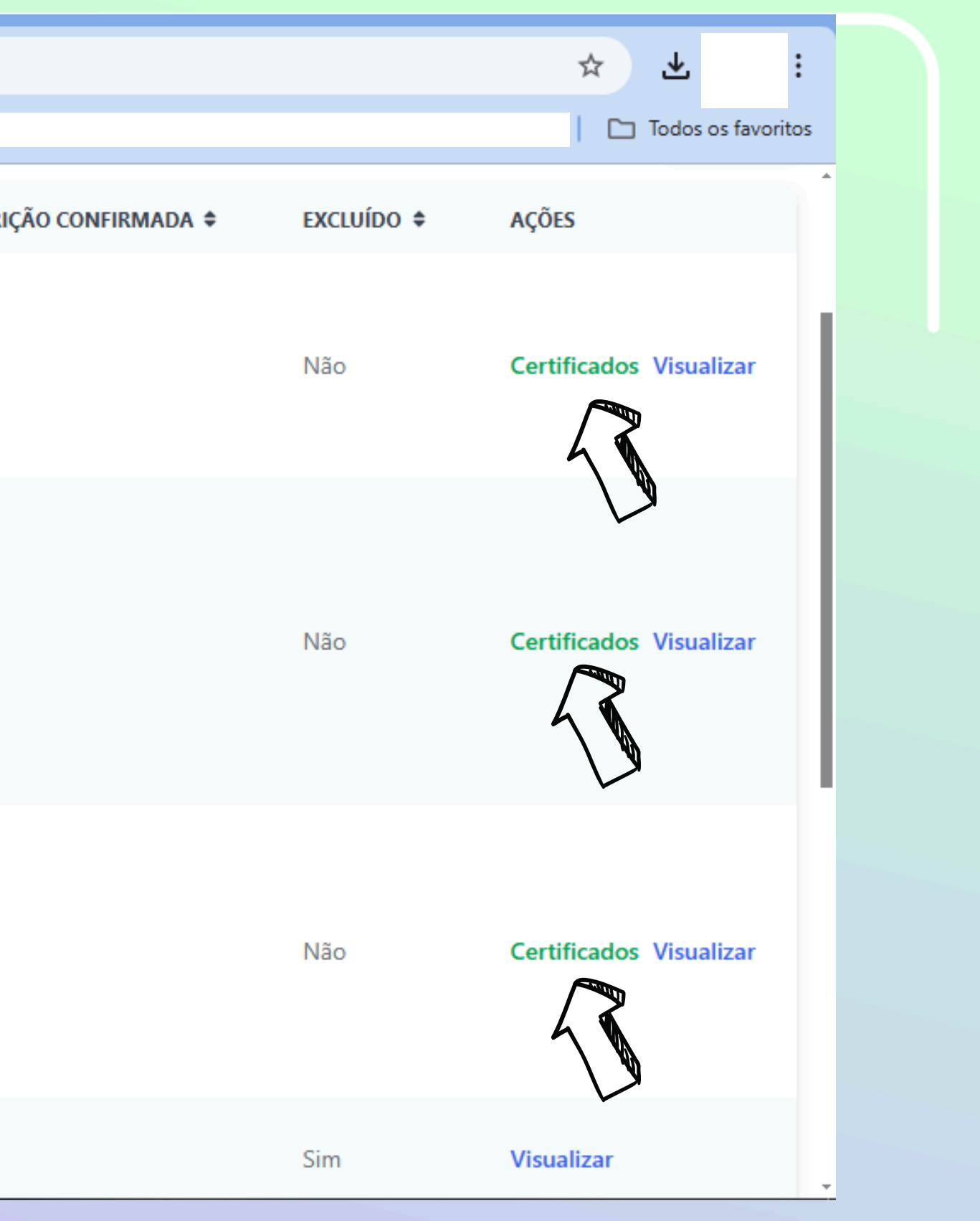

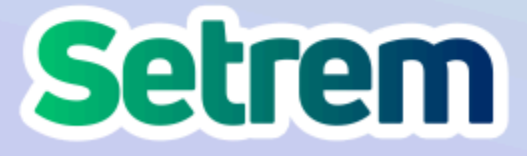

| ← → C . eventos.set     | rem.com.br/dashboa                                                                | ard/meusProjetos |                                             |                                                                       |        |
|-------------------------|-----------------------------------------------------------------------------------|------------------|---------------------------------------------|-----------------------------------------------------------------------|--------|
| 88                      |                                                                                   |                  |                                             |                                                                       |        |
| - Minhas Inscrições     | rrabalho 🗢                                                                        | ÁREA 🗢           | PAGO 🗢                                      | APROVADA PELO ORIENTADOR 🖨                                            | INSCRI |
| Inscrições de Ouvintes  | ) DA                                                                              |                  |                                             |                                                                       |        |
| Inscrições de Trabalhos | A E<br>D DO<br>D                                                                  | PSICOLOGIA       | Sim                                         | Sim                                                                   | Sim    |
|                         | ) DE JOGOS<br>MÁTICOS<br>NIZAÇÕES:<br>SPECTIVAS<br>VIMENTO<br>TÊNCIAS<br>AMENTAIS | PSICOLOGIA       | Qual certific<br>CERTIFICADO<br>CERTIFICADO | ado deseja gerar?<br>DA MINHA APRESENTAÇÃO<br>DE APROVAÇÃO DO PROJETO | ,      |
|                         | ANÁLISE DO<br>VAGEM<br>CIÊNCIA,<br>ÈNCIA DO<br>CO                                 | PSICOLOGIA       | Sim                                         | Sim                                                                   | Sim    |
|                         | )0 silvana                                                                        | ENFERMAGEM       | Não                                         | Não                                                                   | Sim    |

3. Após, poderá gerar o certificado de aprovação e apresentação:

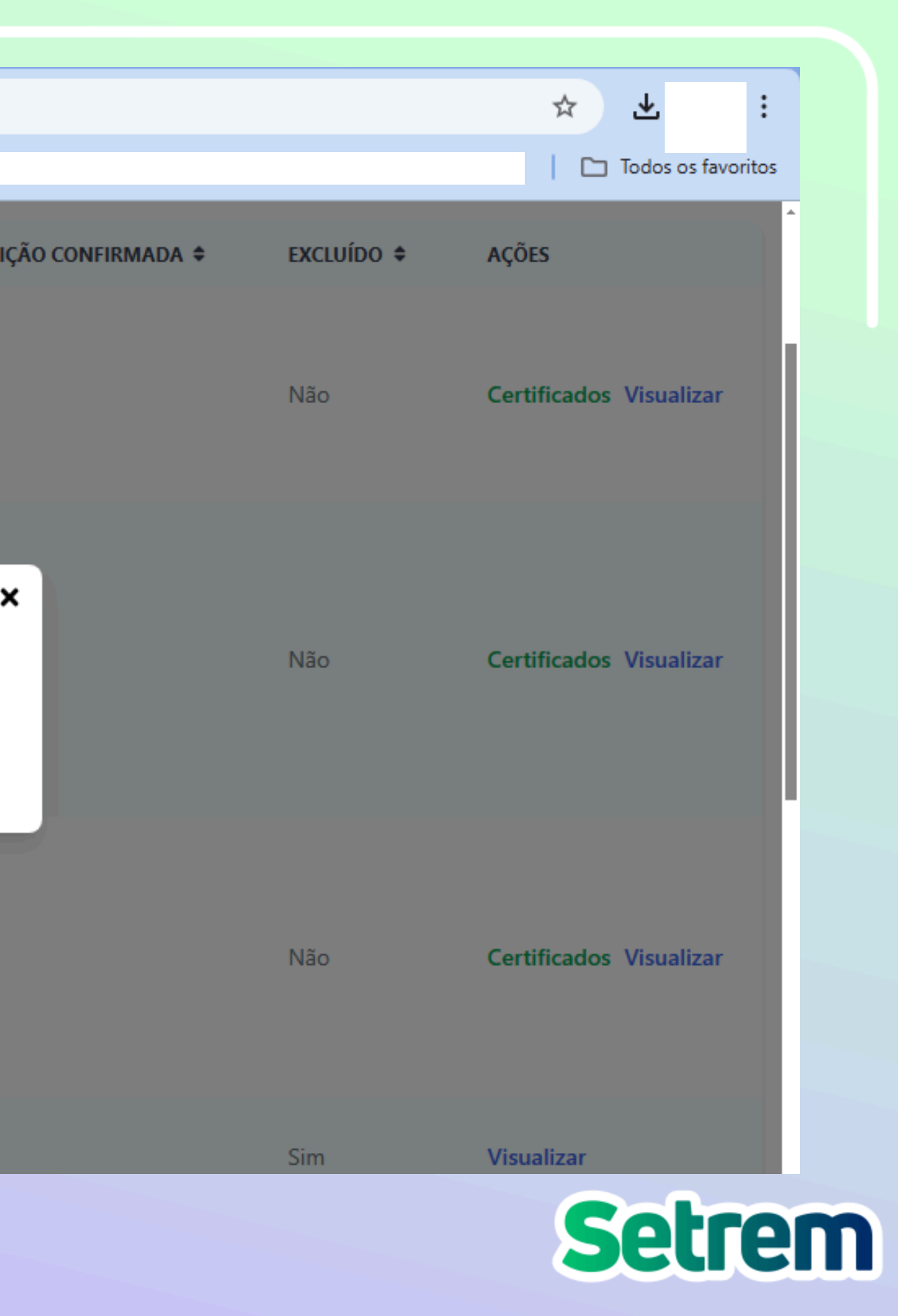

| ← → C<br>eventos.setren     | n.com.br/api/dashboard/meusProjetos/cer | tificado Aprovacao?projeto Codigo = cm 111 bm 9201g2wqevc2z                                                                                   |
|-----------------------------|-----------------------------------------|----------------------------------------------------------------------------------------------------|
| 😑 Certificado Aprovação - 🛛 | Nome do Trabalho                        | 1 / 1   - 75% +   🗄 🔊                                                                                                    |
| 1                           |                                         | SAPS<br>SALÃO DE PESQUISA<br>SETREM SETREM.EDU.                                                                                               |
|                             | Certificamos q<br>aprovado para aj      | ue o trabalho<br>presentação na modalidade PÔSTER, durante o 26ª SALÃO DE INICIAÇÃO CIENTÍFICA<br>19 a 23 de outubro de 2024                  |
|                             |                                         | O trabalho foi inscrito no seguinte evento, n<br>26ª SALÃO DE INICIAÇÃO CIENTÍFICA > ENSINO S<br>No eixo temático/tecnológico: PSICOLOGIA E P |
|                             |                                         | Luthiane Pisoni Godoy<br>Coordenadora do SAPS 2024<br>26ª SALÃO DE INICIAÇÃO CIENTÍFICA                                                       |

4. Uma nova tela será aberta com a emissão do certificado. Em seguida, basta fazer o download.

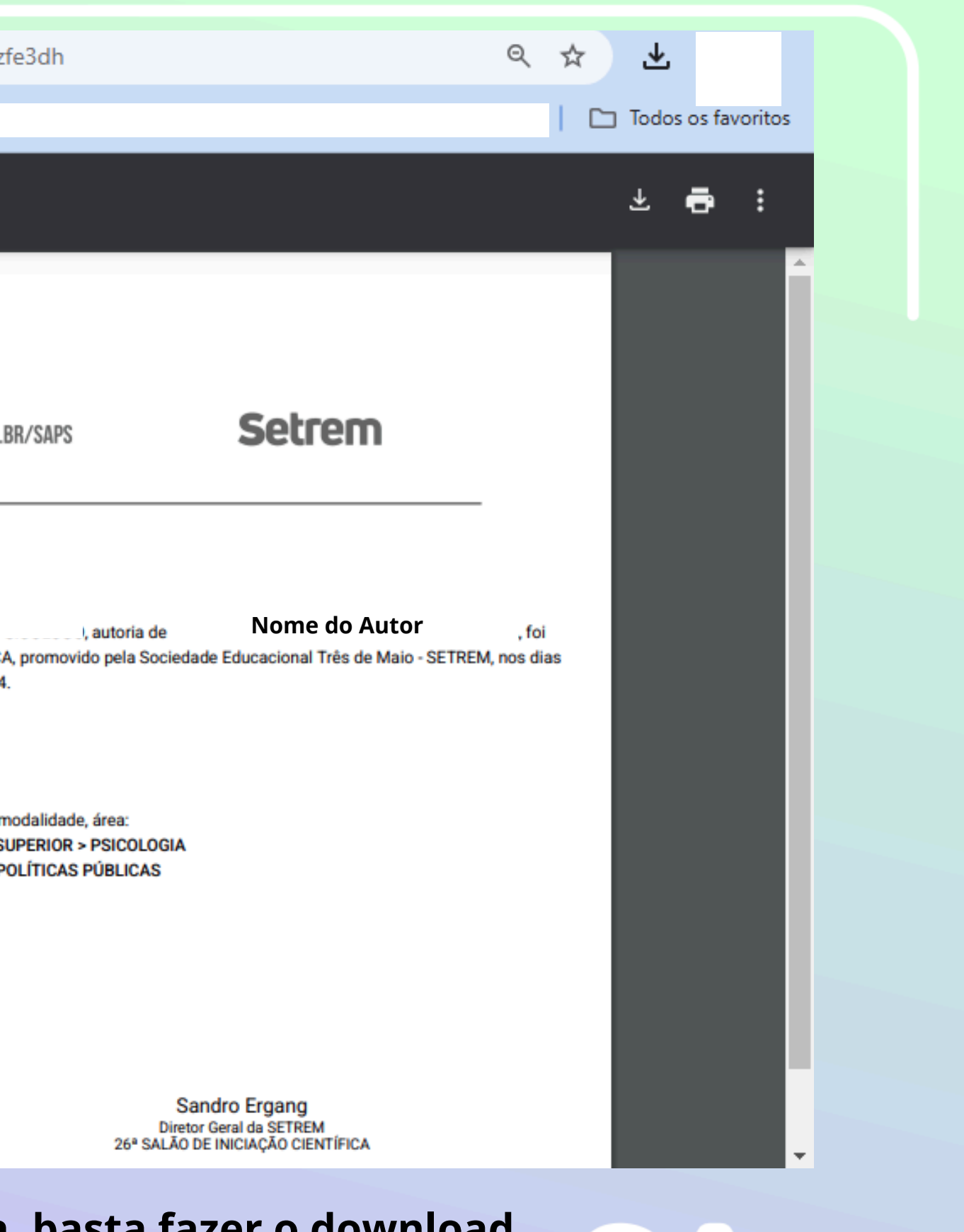

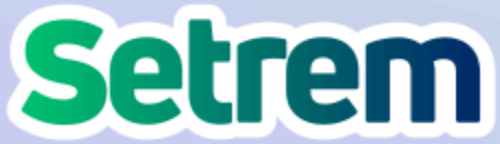

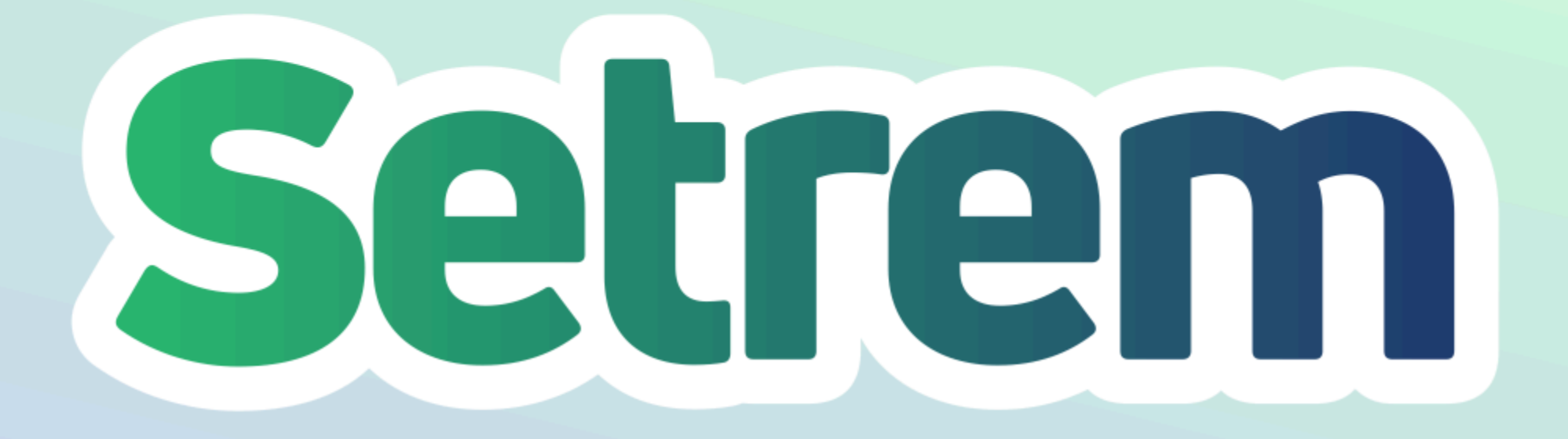

f 🞯 🖸 in

## setrem.edu.br

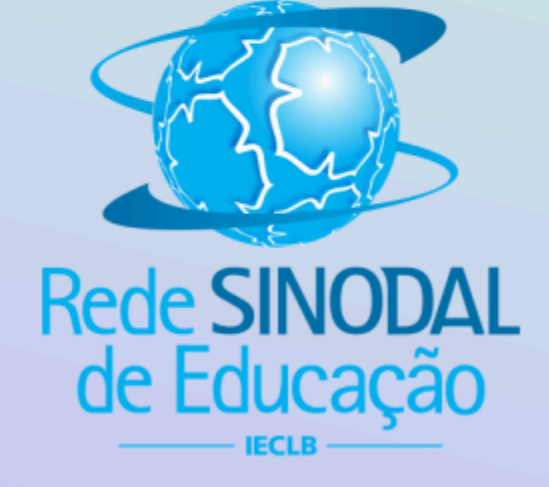